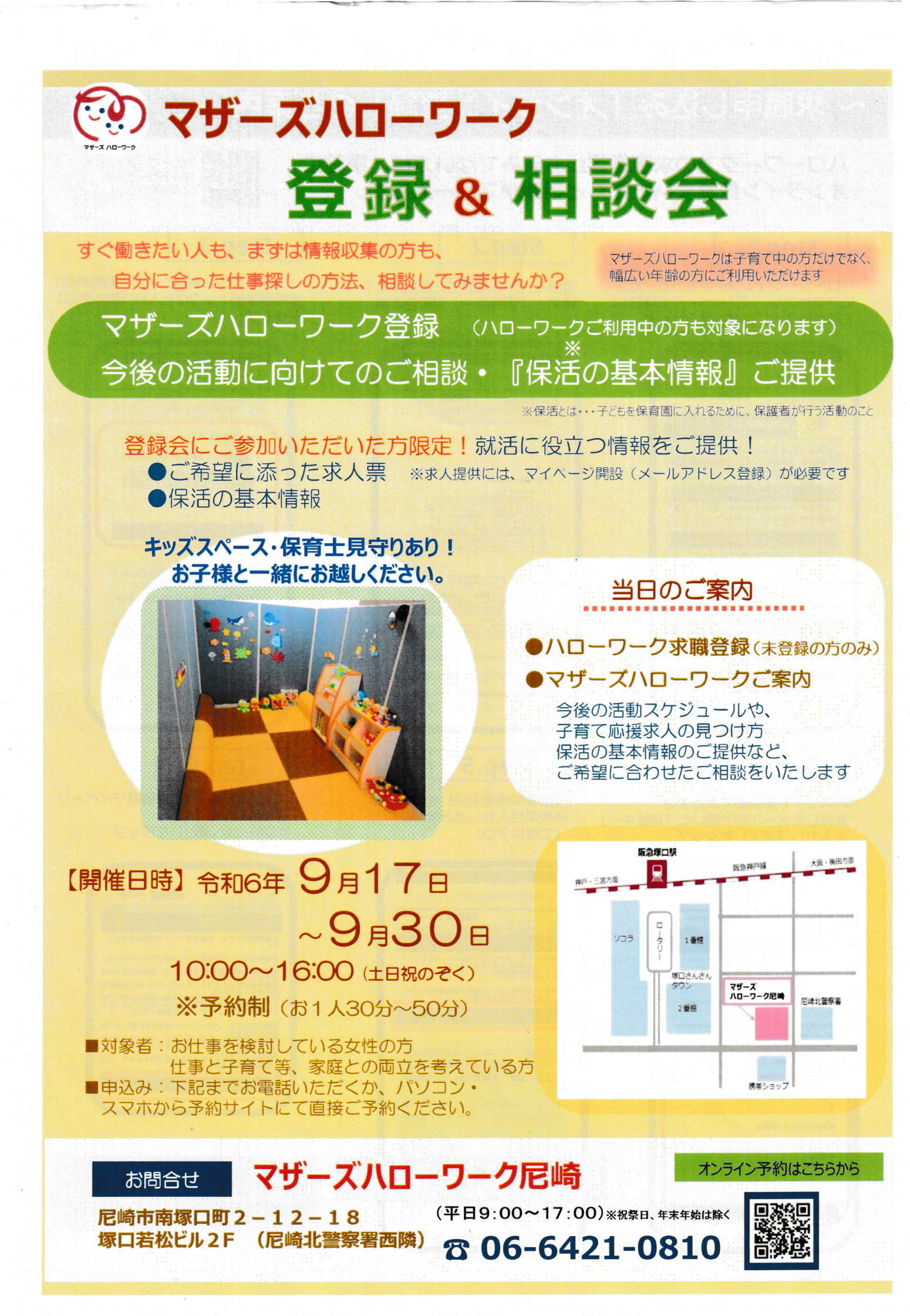

## ~ 求職申し込み「オンライン登録」のご案内 ~

Step.2

ハローワークでの求職登録がお済みでない方は、事前に オンライン登録をいただくと相談がスムーズです。 スローワークインター
スリーワークインター
スリトサービスは
こちらから

## Step.1

ハローワークインターネットサービス にアクセスし、【マイページを開設し て求職申込み】ボタンをクリック

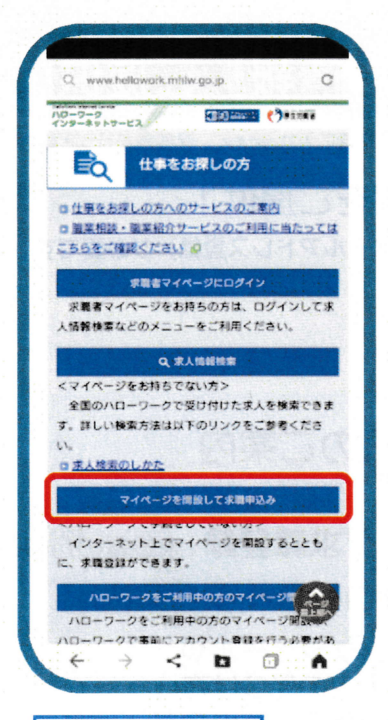

## Step.4

パスワードを決めて入力する 登録したメール宛て届いた「認証キー」 を入力し【完了】をタップ

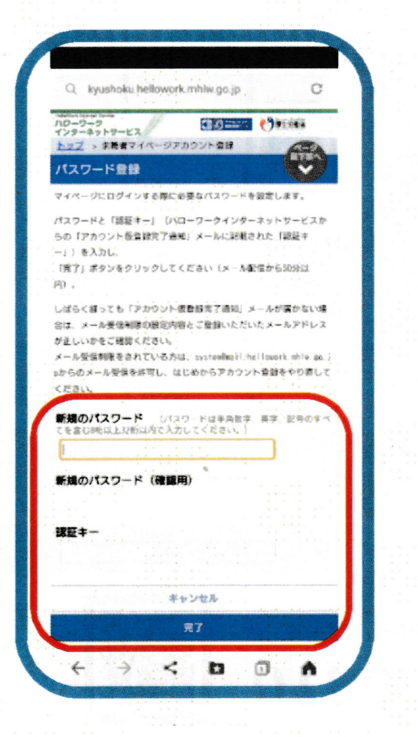

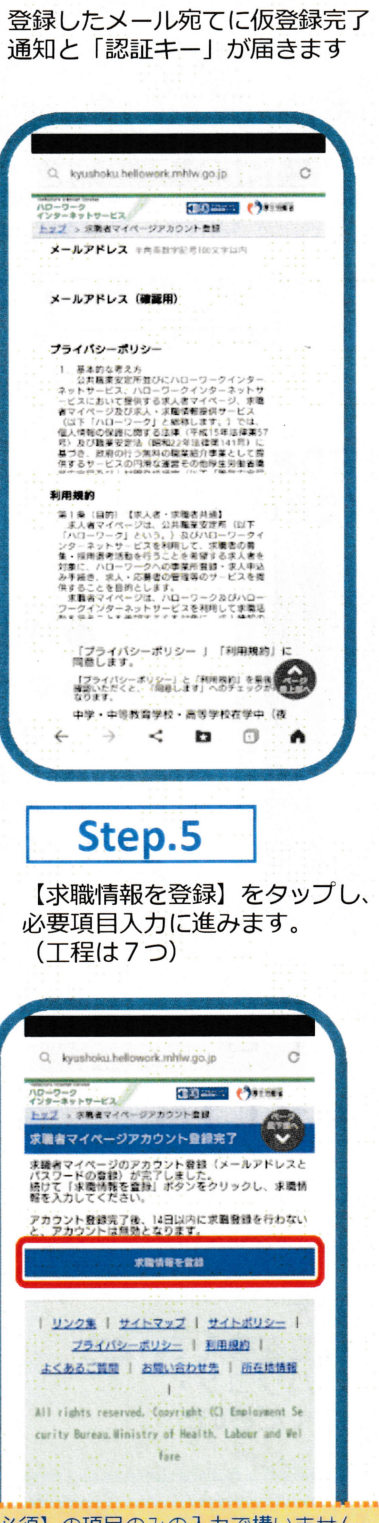

【必須】の項目のみの入力で構いません。 詳しい情報は窓口で改めて確認いたします。

> < 0

4

## Step.3

「プライバシーポリシー」「利用規約」 を確認後チェック図を入れ【次へ進む】 をタップ

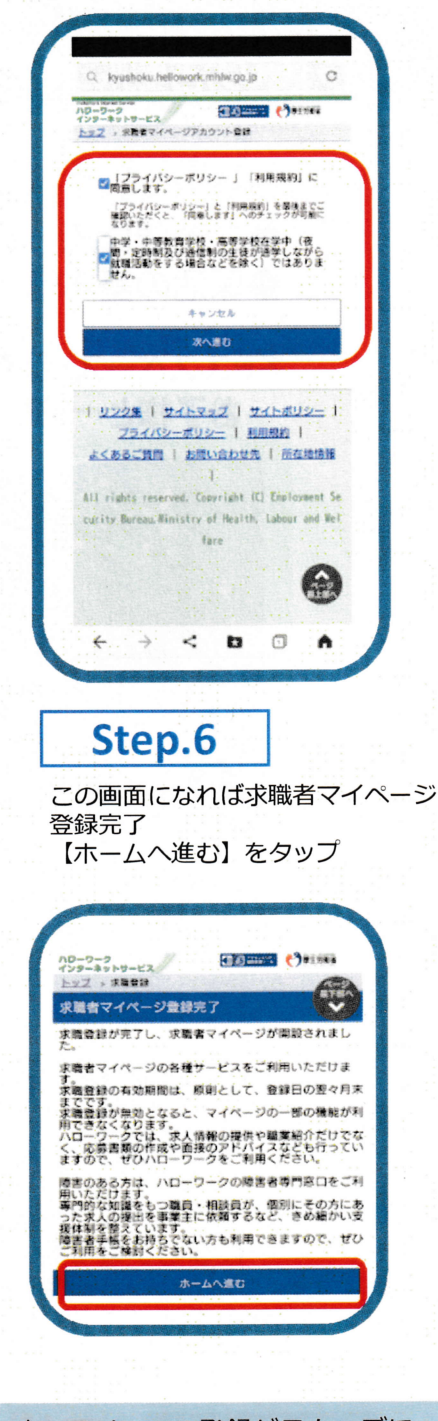

オンラインでの登録がスムーズに できない場合は、窓口での登録も 可能です。